# ΛLiViON

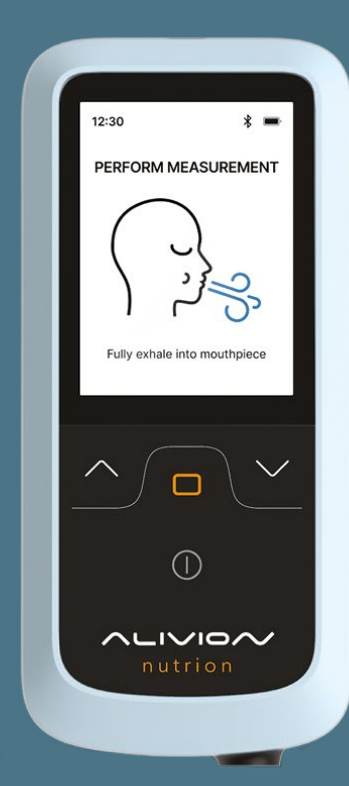

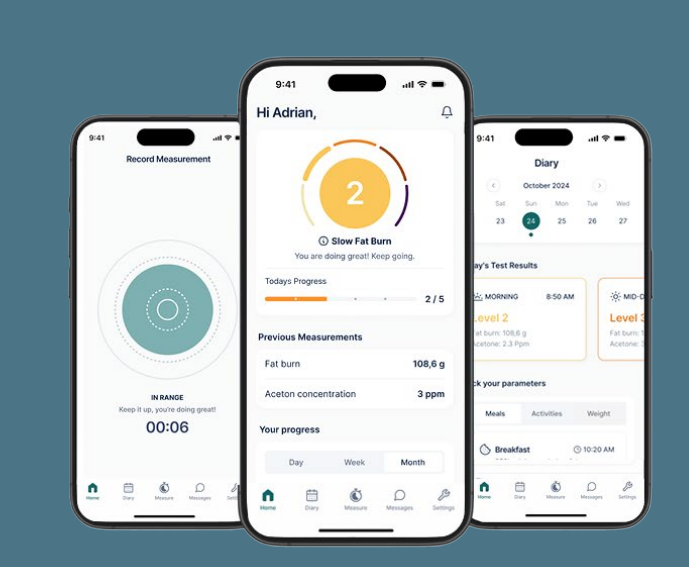

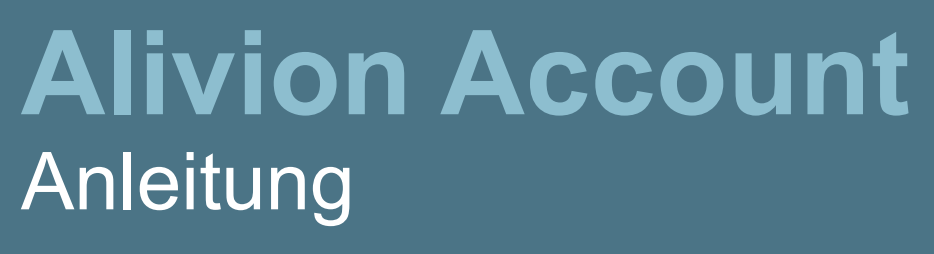

Alivion Account 03/25

## Foreword

Willkommen bei Alivion! Wir freuen uns, dass du zu unserer Gemeinschaft gehörst, und möchten dich bei der nachhaltigen Aktivierung deines Fettstoffwechsels für einen gesunden Lebensstil und eine Verbesserung der Fitness unterstützen. Gemeinsam schaffen wir die Basis für ein besseres Wohlbefinden und langfristige Erfolge auf deinem persönlichen Gesundheitsweg. Vielen Dank, dass du dich für Alivion entschieden hast – wir sind stolz darauf, dich auf dieser Reise zu begleiten!

So richtest du dein Alivion Konto ein. Folge dieser Schritt für Schritt Anleitung, um dich reibungslos zu registrieren.

### Einladung per E-Mail

- Du erhältst einen Einladungslink von Alivion Cloud per E Mail. Falls du ihn nicht findest, prüfe bitte deinen Spam Ordner.
- Klicke auf den Einladungslink und akzeptiere ihn. Du wirst anschliessend zur Microsoft Anmeldeseite weitergeleitet.
- Klicke auf «Code senden», rufe deine E Mails ab, kopiere den Bestätigungscode und gib ihn bei der Microsoft Anmeldung ein.

| AlivionCloud invited you to access<br>applications within their<br>organization                                                                                                    | max.muster@gmx.ch                                      |
|----------------------------------------------------------------------------------------------------|--------------------------------------------------------|
| Please only act on this email if you trust the organization represented below. In rare cases, individuals<br>may receive traduction invitations from that actions points as legitimate companies. If you were not<br>reporting this invitation, proceed with earlier.                                                                                                    | Sign in                                                |
| Domain: <u>AlvionCloud comicces/Leam</u>                                                                                                    | We'll send a code to max.muster@gmx.ch to sign you in. |
| CooperLinvitation  This invitation enail is from AliviorCloud ( <u>AliviorCloud empresent</u> score) and may include advertising content. AliviorCloud has not provided a link to the typerburg statement for you to review. Micropolit Corporation facilitated sending this email bud did not validate the sender or the message.  Monoremain regional content from the sender of the message.  Monoremain regional content from the sender of the message. | Send code                                              |

- Akzeptiere die Datenschutzrichtlinie von Alivion, um fortzufahren.
- Falls du kein Microsoft Konto hast, erstelle ein Microsoft Konto mit der E Mail Adresse, an die du den Einladungslink erhalten hast.

## **Authenticator App**

Die Microsoft Authenticator App wird für eine sichere Anmeldung und die Zwei Faktor Authentifizierung bei Microsoft benötigt. Sie stellt sicher, dass nur berechtigte Nutzer auf dein Alivion Konto zugreifen können.

• Falls du die Microsoft Authenticator App noch nicht auf deinem Smartphone installiert hast, klicke auf «Weiter» und dann auf «Jetzt herunterladen». Scrolle nach unten, bis du den Link zum App Store findest.

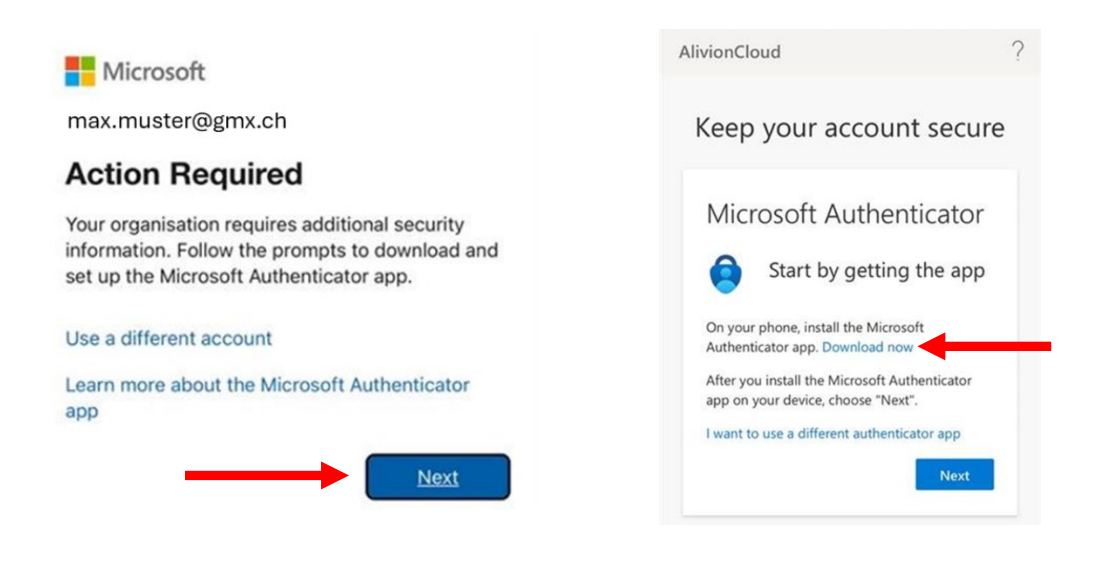

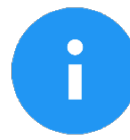

Der Download öffnet sich in einem neuen Tab. Um mit der Registrierung fortzufahren, kehre danach zum ursprünglichen Tab zurück.

• Sobald die Authenticator App heruntergeladen ist, öffne sie und akzeptiere die Einstellungen. Kehre danach zu deinem Browser zurück.

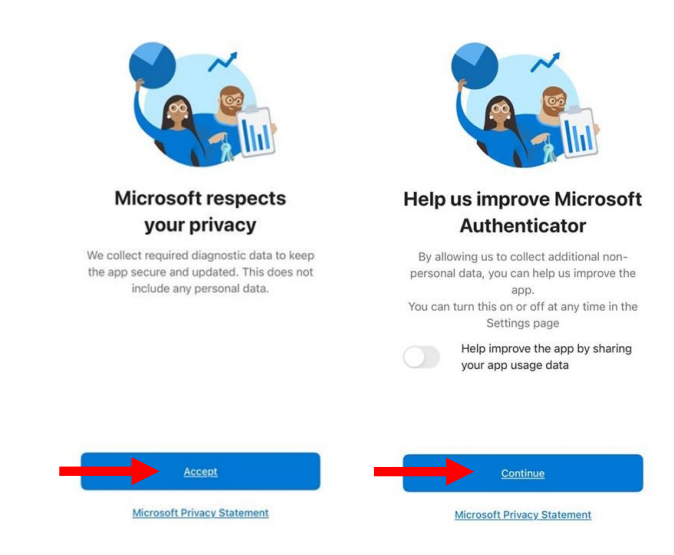

• Klicke auf «Weiter» und dann auf «Konto mit der App verknüpfen», indem du dem angegebenen Link folgst.

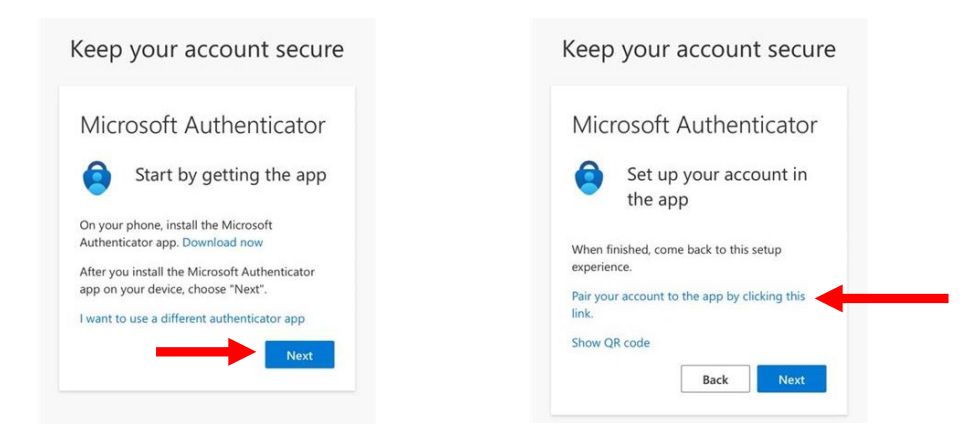

- Du wirst zur Authenticator App weitergeleitet klicke auf «Öffnen», um fortzufahren.
- Push Benachrichtigungen sind nicht erforderlich du kannst diesen Schritt überspringen.
- Entsperre die Authenticator App und wähle das Konto von Alivion Cloud aus.
- Kehre zur Registrierungsseite zurück, klicke auf «Weiter» und gib den Code aus der Authenticator App ein, um die Verifizierung abzuschliessen.

| aar†renticator Q +          | AlivionCloud                                                                                                    |
|-----------------------------|----------------------------------------------------------------------------------------------------|
| nud .                       | Keep your account secur                                                                                         |
| max.muster@gmx.com          | Microsoft Authenticator<br>Set up your account in<br>the app                                                    |
|                             | When finished, come back to this setup<br>experience.<br>Pair your account to the app by clicking this<br>link. |
| ES<br>Autoropies Vector Dis | Show QR code Back Next                                                                                          |

#### Registrierungsformular

- Fülle das Registrierungsformular mit deinen Angaben aus.
- Du wirst zum App Store weitergeleitet, um die Alivion Core App herunterzuladen.
- Öffne die heruntergeladene Alivion Core App und melde dich mit deinen neu erstellten Alivion Zugangsdaten an.

Herzlichen Glückwunsch, du hast es geschafft und bist startklar! Jetzt kannst du mit der Messung deines Fettstoffwechsels mit dem Nutrion<sup>™</sup> Gerät beginnen.